## Kreiranje stavki na godišnjem planu

Nakon kreiranja Godišnjeg plana moguće je na njemu kreirati stavke kojima se definišu detalji o planiranju.

## Kreiranje stavki

Na prikazu godišnjeg plana, u okviru kartice *Stavke plana*, klikom na dugme *Dodaj* dobijate mogućnost kreiranja stavke, u skladu sa planskim tipovima radova.

| + Dodaj                         |  |  |  |
|---------------------------------|--|--|--|
| Korektivna revizija (godišnja)  |  |  |  |
| Preventivna revizija (godišnja) |  |  |  |
| Preventivni remont (godišnji)   |  |  |  |
| ·                               |  |  |  |

Na formi za unos stavke potrebno je da izaberete *grupu imovine* i *kategoriju radova* (ukoliko u planskom tipu radova postoji samo jedna kategorija radova ona će automatski biti kreirana). Ukoliko sami ne unesete *naziv* stavke, automatski će se preuzeti naziv kategorije usluge. Pored navedenog, potrebno je da izaberete *organizacionu jedinicu* koje je odgovorna za sprovođenje stavke i *grupu imovine* na koju će se odnositi data stavka.

| Planovi / PLN-16                                    |                                               |   |   |  |  |  |
|-----------------------------------------------------|-----------------------------------------------|---|---|--|--|--|
| Test godišnjeg plana ODS<br>Ottigućan Godišnji plan |                                               |   |   |  |  |  |
| 🖋 Promeni 🔰 Zaključaj                               |                                               | ☆ | Ŵ |  |  |  |
| Detalji Stavke plana Prilozi                        |                                               |   |   |  |  |  |
| Preventivni remont (godišnji)                       |                                               |   |   |  |  |  |
| Naziv                                               | Preventivni remont - test                     |   |   |  |  |  |
| Organizaciona jedinica                              | ODSIN, ODS integracija 🗸                      |   |   |  |  |  |
| Grupa imovine                                       | Grupa imovine ODSIN, ODS integracija 🔹        |   |   |  |  |  |
| Kategorija usluge                                   | Kategorija usluge PRMNT, Preventivni Remont 🗸 |   |   |  |  |  |
|                                                     | Snimi Odustani                                |   |   |  |  |  |

## Prikaz stavki plana

U okviru kartice *Stavke plana*, dobijate prikaz svih stavki kreiranih na datom planu.

| Planovi / PL                              | <sup>N-16</sup><br>Test godišnjeg p                         | lana ODS |                                       |                           |     |
|-------------------------------------------|-------------------------------------------------------------|----------|---------------------------------------|---------------------------|-----|
| Crigene Godidij plan  Promeni R Zaključaj |                                                             |          |                                       |                           |     |
| Detalji                                   | Stavke plana Prilozi                                        |          |                                       |                           |     |
| + Dodaj                                   |                                                             |          |                                       |                           |     |
| Status                                    | Naziv, Tip                                                  |          | Organizaciona jedinica, Grupa imovine | Period                    |     |
| Otključan                                 | Preventivni remont - test<br>Preventivni remont (godišnji)  |          | ODS integracija.<br>ODS integracija   | 01.01.2017<br>31.12.2017. | - 1 |
| Orkljudisti                               | Korektivna revizija - test<br>Korektivna revizija (godišnja |          | ODS integracija.<br>ODS integracija   | 01.01.2017<br>31.12.2017. | 2   |

Klikom na ikonicu olovke dobijate mogućnost promene podataka stavke, a klikom na crvenu ikonicu kante stavka se briše.

| Planovi / PLN-16 / PLNI-24              |                                             |  |  |  |  |
|-----------------------------------------|---------------------------------------------|--|--|--|--|
| Preventivni remont - test               | t<br>dišnji)                                |  |  |  |  |
| 🖋 Promeni                               |                                             |  |  |  |  |
| Detalji Izvedene stavke Nalozi za rad 🔕 |                                             |  |  |  |  |
| Osnovne informacije                     |                                             |  |  |  |  |
| Organizaciona jedinica                  | ODS integracija                             |  |  |  |  |
| Grupa imovine                           | ODS integracija                             |  |  |  |  |
| Kategorija radova                       | Preventivni Remont                          |  |  |  |  |
| Period                                  | Od <u>01.01.2017.</u> Do <u>31.12.2017.</u> |  |  |  |  |
| Povezani planovi                        |                                             |  |  |  |  |
| PLN-16 Test godišnjeg plana ODS         |                                             |  |  |  |  |

Na prikazu pojedinačne stavke dobija se pregled njenih osnovnih informacija, kao i linkova za godišnje planove sa kojima je data stavka povezana.

VEŽBA:

Kreirajte novu stavku na godišnjem planu "Test godišnjeg plana ODS" i izmenite nazive već postojećih stavki.